## Einrichtung SIUI CTS 8800 mit DICOM-Option für sonoGDT

- Taste SETUP (rechts neben der Leertaste)
- Menüpunkt CONNECTION SETUP ANKLICKEN anklicken
- USE THE FOLLOWING IP-ADRESS (Punkt setzen)
- IP-ADRESSE:
- SUBNETZMASKE:
- STANDARDGATEWAY:
- COMPUTERNAME:
- OK anklicken
- DICOM SETUP anklicken
- Die LOCAL Konfiguration kann belassen werden
- STORE anklicken, im folgenden Bildschirm NEW

| - FACILITY:       | SIUI                    |
|-------------------|-------------------------|
| - AE:             | s o n o G D T           |
| - IP:             | I P _ S E R V E R       |
| - PORT.:          | 105                     |
| - unter Picture:  |                         |
| - COMPRESSION:    | u n c o m p r e s s e d |
| - unter Film:     |                         |
| - COMPRESSION:    | JPEG Lossless           |
| - IMAGE QUALITY:  | 80                      |
| - APPLY anklicken |                         |

- Den erstellten Eintrag in der Liste markieren
- ECHO anklicken, die Verbinndung muss erfolgreich bestätigt werden
- WORKLIST anklicken
- NEW anklicken
- FACILITY:
- AE-TITLE:

- IP-ADRESSE: - PORT-NR.:
- APPLY anklicken

- ECHO anklicken (Worklistserver auf der Gegenseite muss eingeschaltet sein! Wenn kein Erfolg, Einstellungen der Firewall am Server prüfen und ggf. Port 104 freigeben)
- Definieren Sie über FUNCTION SETUP einen Hotkey zum Speichern der Bilder (Archive)
- Das Setup verlassen

- IP\_ULTRASCHALLGERÄT **SUBNETZMASKE**
- GATEWAY

## (kann unverändert belassen werden)

- Worklist **US01** IP\_SERVER
- 104
- Den erstellten Eintrag in der Liste markieren
- PING anklicken (wenn kein Erfolg, Netzwerkverbindungen prüfen)